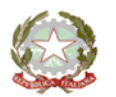

MINISTERO DELL'ISTRUZIONE E DEL MERITO UFFICIO SCOLASTICO REGIONALE PER IL LAZIO - DIREZIONE GENERALE ISTITUTO COMPRENSIVO STATALE PALOMBARA SABINA

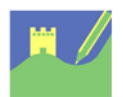

Viale Risorgimento 22 - 00018 Palombara Sabina Cod. mecc. RMIC8AK00E - Cod. Fisc. 86002810587 – Distretto 33 Tel 0774635051 - Fax 077466029 - email: <u>rmic8ak00e@istruzione.it</u>

Palombara Sabina, 25 gennaio 2024

### COMUNICAZIONE N. 92

#### A TUTTO IL PERSONALE DELL'ISTITUTO AL DSGA ALL'ALBO

### <u>OGGETTO: ATTIVAZIONE SPORTELLO DIGITALE - NUOVA PROCEDURA PER LE</u> <u>RICHIESTE ASSENZA / PERMESSI</u>

Si informano le SS.LL. che, al fine di ottemperare alla normativa in materia di dematerializzazione e conservazione dei documenti in formato digitale, è stata avviata la procedura online tramite Axios "Sportello digitale" per la comunicazione delle assenze e della richiesta di permessi/ferie, etc.. <u>A partire dal giorno 29 gennaio 2024, i Docenti e il personale ATA dovranno trasmettere le varie istanze</u> (malattia, ferie, permessi, etc.) <u>ESCLUSIVAMENTE attraverso il portale AXIOS SPORTELLO</u> <u>DIGITALE, raggiungibile tramite il link seguente:</u>

https://sportellodigitale.axioscloud.it/

Apparirà questa schermata

| Login                                                      |                    |
|------------------------------------------------------------|--------------------|
| 1 Inserire II CF Istituto/Cliente                          |                    |
| Codice utente o mail personale                             |                    |
| Password                                                   |                    |
|                                                            | ⊖ Accedi con Axios |
| Password dimenticata?<br>clicca per resettare la Password. |                    |
| 2014 © Axios I                                             | talia              |

- Nella prima casella si deve inserire il codice fiscale dell'Istituto: <u>86002810587;</u>
- Nella seconda casella:
  - 1. i docenti, inseriscono il codice utente utilizzato per l'accesso al Registro Elettronico;
  - 2. il personale ATA inserirà il codice di accesso rilasciato dalla segreteria;
- Nella terza casella:
  - 1. i docenti, inseriranno la password utilizzata per il Registro elettronico;
  - 2. il personale ATA inserirà la password rilasciata dalla segreteria.

Quindi, in sintesi:

Il personale docente utilizzerà le credenziali già utilizzate per accedere al registro elettronico; Il Personale Amministrativo utilizzerà le credenziali in possesso per entrare in segreteria digitale; I Collaboratori Scolastici useranno le credenziali rilasciate dalla segreteria.

# <u>Si fa presente che il personale Amministrativo e Collaboratori già utilizzavano il servizio dello Sportello Digitale.</u>

NOTA BENE: LE CREDENZIALI PER ACCEDERE AI SERVIZI DELLA SCUOLA DIGITALE AXIOS (REGISTRO ELETTRONICO, SPORTELO DIGITALE, SEGRETERIA DIGITALE) NON DEVONO ESSERE CONFUSE CON LE CREDENZIALI PER ACCEDERE AL SERVIZIO DI POSTA ISTITUZIONALE @ICPALOMBARASABINA.EDU.IT – SONO DIVERSE!

Al fine di consentire in tempi congrui e ragionevoli l'organizzazione del servizio, i dipendenti inoltreranno le richieste secondo la seguente tempistica:

- Assenza per visita specialistica (almeno 3 giorni prima);
- Richiesta permesso retribuito (almeno 3 giorni prima);
- Richiesta permesso breve/orario (almeno 3 giorni prima);
- Ferie (almeno 5 giorni prima);
- Permesso L.104/92 (ai sensi dell'art.24 della L.183/2010 che novella l'art. 33 della L.104/1992 e della circolare 13/2010 del dipartimento della funzione Pubblica, il lavoratore è tenuto a predisporre una programmazione mensile e, solo in caso di urgenza, potrà presentare una comunicazione di assenza nelle 24 ore precedenti il permesso e comunque non oltre l'inizio dell'orario di lavoro del giorno di fruizione);
- Le assenze per malattia vanno comunicate prima dell'inizio dell'orario di servizio, la mattina entro le 07:30 tramite sportello digitale.

Non sarà possibile accogliere l'istanza se non viene rispettata tale tempistica. I casi eccezionali saranno gestiti direttamente dal Dirigente Scolastico.

# Dal giorno 29 gennaio 2024 non saranno più accettate richieste e/o comunicazioni presentate tramite altre modalità.

Una volta inoltrata la domanda, il sistema invierà in automatico e-mail contenente il numero di protocollo di ricezione dell'istanza. Seguirà Comunicazione di accoglimento o diniego della richiesta da parte del Dirigente Scolastico.

Aprendo l'applicazione, è importante cliccare su Nuova Istanza e scegliere la tipologia di interesse.

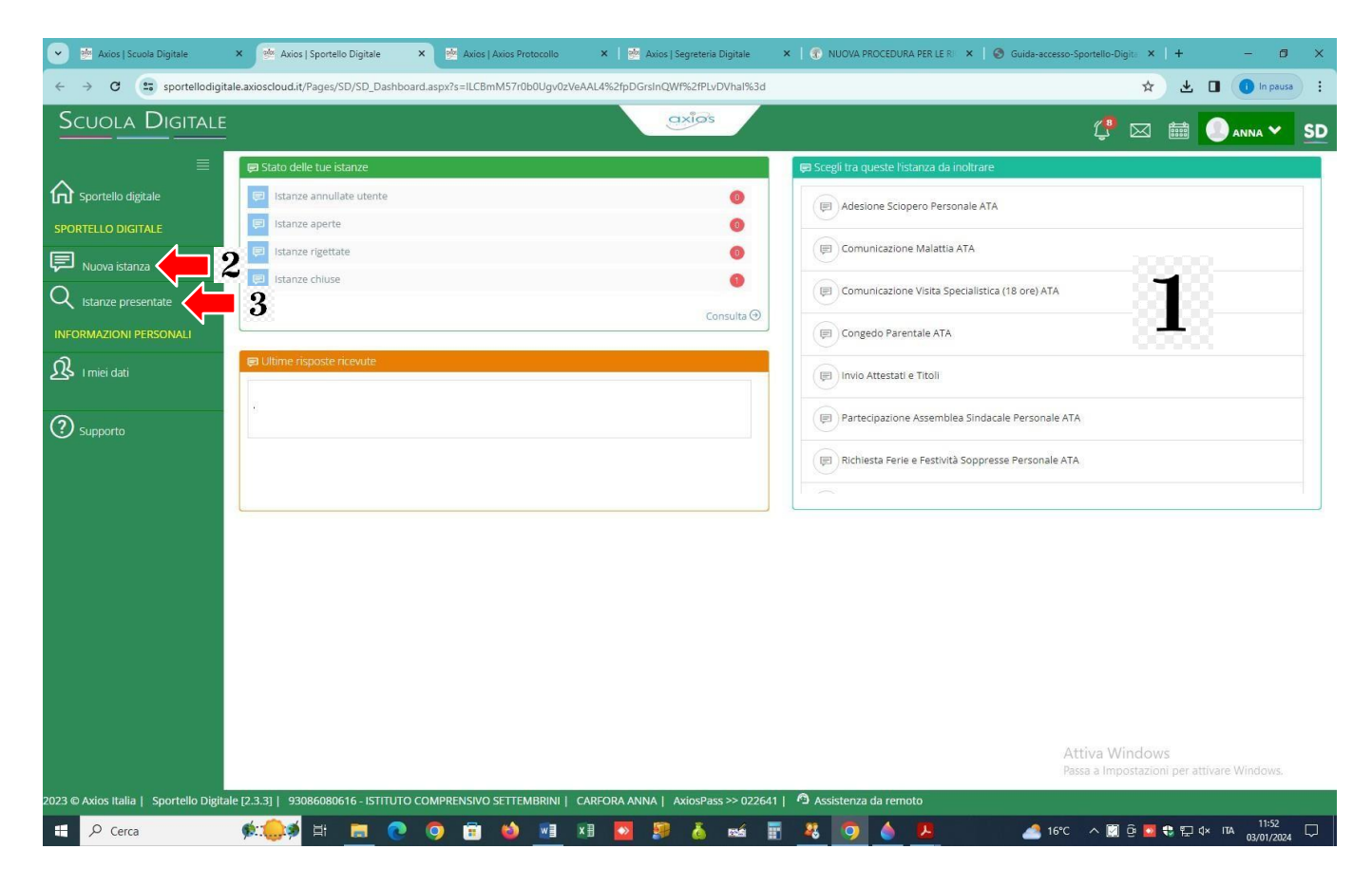

- 1. Sulla destra, c'è un quadro con l'elenco delle richieste/moduli che si possono inoltrare, selezionare la tipologia di proprio interesse e cliccare sull'icona del fumetto per avviare la procedura.
- 2. La stessa procedura può essere avviata dal menù laterale "Nuova istanza".
- 3. Per verificare le istanze inviate, selezionare la voce "Istanze Presentate".

Una volta selezionata quale istanza presentare, nella schermata successiva bisogna compilare tutti i campi richiesti e necessari e, se assente, aggiungere il proprio indirizzo mail.

Inserire una breve descrizione della richiesta nel campo "*Descrizione della istanza*" a caratteri maiuscoli (cognome e nome del richiedente – oggetto della comunicazione/richiesta – data dell'assenza o del permesso, etc.), come dai seguenti esempi:

✤ ROSSIMARIO – RICHIESTA PERMESSO – 15/01/2024

♦ BIANCHI GIUSEPPINA – COMUNCIAZIONE MALATTIA – GG. 3.

I campi contrassegnati con l'asterisco \* nelle Istanze di Sportello Digitale sono da compilare obbligatoriamente.

| > C 💼 sportello  | digitale.axioscloud.it/Pages/SD/SD_                                                                                                    | Dashboard.aspx?s=ILCBmM!                                                                                                    | 7r0b0Ugv0zVeA/                                              | AL4%2fpDGrsInQW1                                                         | %2fPLvDVhal%3c                                                            |                                                                                      |                            |                   |                                           | Q 🕁                   | <u>ب</u>                                    | . 0                                  | In pause                                     |
|------------------|----------------------------------------------------------------------------------------------------|----------------------------------------------------------------------------------------------------|-------------------------------------------------------------|--------------------------------------------------------------------------|---------------------------------------------------------------------------|--------------------------------------------------------------------------------------|----------------------------|-------------------|-------------------------------------------|-----------------------|---------------------------------------------|--------------------------------------|----------------------------------------------|
| Jola Digitale    |                                                                                                    |                                                                                                    |                                                             |                                                                          | kijos                                                                     |                                                                                      |                            |                   |                                           | <b>1</b>              | 21 篇                                        |                                      |                                              |
| ELLO DIGITALE    | Inoltra istanza Annulla                                                                                                    |                                                                                                    |                                                             |                                                                          |                                                                           |                                                                                      |                            |                   |                                           | -<br>                 |                                             |                                      |                                              |
| uova istanza     | Indirizzo IP dispositivo<br>2.228.235.126                                                                                                    | Compilatore della ista                                                                                                    | nza                                                         |                                                                          | Indirizzo mail a ci                                                       | il inviare comunicazioni                                                             |                            |                   | Tag per l'ista<br>Agglungi                | 1za (2-20             | caratter                                    | 0                                    |                                              |
| tanze presentate | Seleziona il tipo di istanza *                                                                                                    |                                                                                                    |                                                             | Modello disponibile                                                      | • Download                                                                | Seleziona il file da alle                                                            | gare alla istanza (for     | mati accettati gi | f, jpg, png, tif, po                      | lf, p7m)              |                                             |                                      |                                              |
|                  | Comunicazione Malattia                                                                                                    |                                                                                                    | × ~                                                         |                                                                          |                                                                           |                                                                                      | Seleziona                  | il file           |                                           |                       |                                             |                                      |                                              |
| niei dati        | Descrizione della istanza<br>Digitare informazioni addizion                                                                                           | ali istanza                                                                                                    |                                                             |                                                                          |                                                                           |                                                                                      |                            |                   |                                           |                       |                                             |                                      |                                              |
| 201 P            |                                                                                                    |                                                                                                    |                                                             |                                                                          |                                                                           |                                                                                      |                            |                   |                                           |                       |                                             |                                      |                                              |
|                  | il sottoscritto                                                                                                    |                                                                                                    |                                                             |                                                                          |                                                                           |                                                                                      |                            |                   | del<br>VIA BRECCI                         | 'ISTITUT<br>AME, 46 - | Alla c<br>O COMF<br>MADDA                   | a. Dirige<br>'RENSIVO<br>ILONI (CE   | ente scolast<br>D SETTEMBR<br>E) C.A.P.: 811 |
|                  | il sottoscritto<br>in servizio presso codesta istitu                                                                                                  | izione Scolastica in qualità di:                                                                                             | ĸ                                                           |                                                                          |                                                                           | Indicare il valore di                                                                | questo campo               |                   | del<br>VIA BRECCI                         | 'ISTITUT<br>AME, 46 - | Alla c<br>O COMF<br>MADDA                   | a. Dirige<br>'RENSIVC<br>(LONI (CE   | ente scolast<br>D SETTEMBR<br>E) C.A.P.: 81( |
|                  | il sottoscritto<br>in servizio presso codesta istiti                                                                                                  | izione Scolastica in qualità di:                                                                                             | ĸ                                                           | la pro                                                                   | COM<br>pria assenza per l                                                 | Indicare il valore di<br>UNICA<br>a secuente motivazion                              | questo campo               |                   | del<br>VIA BRECCI                         | 'ISTITUT<br>AME, 46 - | Alla c<br>O COMF<br>MADDA                   | a. Dirige<br>'RENSIVC                | ente scolast<br>O SETTEMBR<br>E) C.A.P.: 810 |
|                  | il sottoscritto<br>in servizio presso codesta istitu<br>Tipo assenza *<br>al: *                                                                       | uzione Scolastica in qualità di:<br>Indicare il valore d                                                                     | •<br>questo v                                               | la pro<br>Giorni: *                                                      | COM<br>pria assenza per l                                                 | Indicare II valore di<br>UNICA<br>a seguente motivazion                              | questo campo<br>*:<br>+ da | l:*               | del<br>VIA BRECCI                         | 'ISTITUT<br>AME, 46 - | Alla c<br>O COMF<br>MADDA                   | :.a. Dirig∉<br>'RENSIVO<br>\LONI (CE | ente scolast<br>) SETTEMBR<br>E) C.A.P.: 810 |
|                  | il sottoscritto<br>in servizio presso codesta istitu<br>Tipo assenza *<br>al; *<br>Comunica che la certificazione                                     | uzione Scolastica in qualità di:<br>Indicare il valore d<br>anitaria perverrà nel modi di                                    | e<br>questo v<br>legge e che al fini                        | la pro<br>Giorni:*<br>della visita fiscale sa                            | COM<br>pria assenza per l<br>rà reperibile al seg                         | Indicare il valore di<br>UNICA<br>a seguente motivazion<br>2<br>uuente indirizzo : * | questo campo<br>2:<br>4 da | t.*               | del<br>VIA BRECCI                         | 'ISTITUT<br>AME, 46 - | Alla c<br>o COMF<br>MADDA                   | .a. Dirige<br>RENSIVC                | ente scolast<br>5 SETTEMBR<br>E) C.A.P.: 810 |
|                  | il sottoscritto<br>in servizio presso codesta istitu<br>Tipo assenza *<br>al; *<br>Comunica che la certificazione<br>Dichiara, in caso di Prestazione | vzione Scolastica in qualità di:<br>Indicare il valore d<br>sanitaria perverrà nei modi di<br>Specialistica, che non è stato | equesto v<br>legge e che al fini<br>possibile effettuar     | la pro<br>Giorni: *<br>della visita fiscale sa<br>re tale prestazione al | COM<br>pria assenza per l<br>rà reperibile al seg<br>di fuori dell'oraric | Indicare il valore di<br>UNICA<br>a seguente motivazion                              | questo campo<br>2:<br>4 da | t.*               | del<br>VIA BRECCI                         | istitut, 46 -         | Alla c<br>O COMF<br>MADDA                   | a. Dirig«<br>PRENSIVC                | ente scolast                                 |
|                  | Il sottoscritto<br>in servizio presso codesta istitu<br>Tipo assenza *<br>al: *<br>Comunica che la certificazione<br>Dichiara, in caso di Prestazione | uzione Scolastica in qualità di:<br>Indicare il valore d<br>sanitaria perverrà nel modi di<br>specialistica, che non è stato | e<br>questo v<br>legge e che al fini<br>possibile effettuar | la pro<br>Giorni: *<br>della visita fiscale sa<br>re tale prestazione al | COM<br>pria assenza per l<br>rà reperibile al seg<br>di fuori dell'oraric | Indicare II valore di<br>UNICA<br>a seguente motivazion                              | questo campo<br>a:<br>da   | 5.*               | del<br>VIA BRECCI<br>Attiva<br>Passa a In | vistitut<br>AME, 46 - | Alla c<br>O COMFINITION OF COMPANY<br>MADDA | a. Dirige<br>RENSIVC                 | ente scolast<br>D SETTEMBR<br>E) C.A.P.: 810 |

Al termine cliccare su "Inoltra Istanza".

Si allega per completezza "Manuale di Sportello Digitale – Axios".

Si ringrazia per la fattiva collaborazione.

Cordiali saluti.

IL D Firma stampa dell'art

IL DIRIGENTE SCOLASTICO Luca SANTELLA

Firma autografa sostituita a mezzo stampa ai sensi e per gli effetti dell'art. 3, c. 2, D.Lgs. n. 39/1993